## Содержание

| Triggers |  | } |
|----------|--|---|
|----------|--|---|

## Triggers

Для автоматизации работы с отчетами, используется меню «Триггеры и Нотификация». Инструмент может быть тонко настроен под автоматическое информирование о событиях, связанных с изменением метрики любых состояний фиксируемых в базе данных на основании потоков Clickstream и Netflow.

Создание нового триггера происходит в 5 этапов:

1. Задать общую информацию триггера:

Название (любое уникальное)

Важность (выбор степень важности: информация, предупреждение, средняя/высокая важность)

Дни недели (задать, в какие дни триггер будет работать)

Частота проверки (таймаут между проверками после срабатывания триггера в минутах) Количество срабатываний перед нотификацией (сколько раз событие должно повториться)

Дата начала/окончания работы триггера

Время начала/окончания работы триггера.

 Запросы — в этом поле мы выбираем, какую метрику и из какой таблицы сканировать: Отчет (выбираем из таблиц: Netflow, Clickstream, сырой полный Netflow, сырой полный Clickstream; искомое значение) Π

| Іериод | с/по |
|--------|------|
|--------|------|

| +            |                |                               |                   |                 |        |        |   |  |  |  |
|--------------|----------------|-------------------------------|-------------------|-----------------|--------|--------|---|--|--|--|
|              | Query name     | Report                        | F                 | Period from     | Period | to     |   |  |  |  |
| 🗹 On         | A              | Top subscribers with high RTT | Υ r               | now - 15 minute | now    |        | Û |  |  |  |
| Condition    |                | E 🖻 Netflow                   |                   | - I-            |        |        |   |  |  |  |
| Conditions   | •              | 🗉 🗅 🎟 Panels                  |                   |                 |        |        | * |  |  |  |
| +            |                | 🕀 🗅 🖾 Series charts           |                   |                 |        |        |   |  |  |  |
|              | Bind           | 🗆 🗋 🕼 Pie charts              | o                 | Operator        | Value  |        |   |  |  |  |
| On           | OR             | 🖃 🗋 😘 Top subscribers         |                   |                 | (=     | 200000 | Û |  |  |  |
| 🗹 On         | OR             | 🗅 🕒 Top subscriber            | s with high RTT   | >               | =      | 1      | Û |  |  |  |
| No data &    | error handling | 🗋 🔇 Top subscriber            | s with high traff | ic              |        |        |   |  |  |  |
| lf og date   |                | 🗅 🕓 Top subscriber            | s with high retra | ansmits         | out t  | -      |   |  |  |  |
| It no data * |                |                               |                   | m               | meour  |        |   |  |  |  |

 Условия — что с метрикой должно произойти для срабатывания триггера: Связь (и/или — сопоставить с названиями запросов на предмет выполнения сразу нескольких условий, или хотя бы одного из заданных) Название (выбрать один из созданных запросов) Комбинатор (не/числовое, не/буквенное, нулевое значение) Оператор (выбрать: =, !=, >, >=, <, <=, between, not between.) Значение (присвоить уникальное значение)

| Common                   |                              |                      |                               |                       |             |          |              |          | * |
|--------------------------|------------------------------|----------------------|-------------------------------|-----------------------|-------------|----------|--------------|----------|---|
| Trigger nar<br>DDos find | me*<br>who                   |                      |                               | Severi<br>Inform      | ty<br>ation | Ŷ        | Trigger      | Disabled |   |
| Days of the<br>Mon, Tue, | e week *<br>Wed, Thu, Fri, S | at, Sun 🗸            | Check frequency *<br>1 minute |                       |             | Number o | of positives |          |   |
| Start date               |                              | End date             | e                             | Star                  | t time      | C        | End time     |          | 0 |
| Queries                  |                              |                      |                               |                       |             |          |              |          | • |
| +                        |                              |                      |                               |                       |             |          |              |          |   |
|                          | Query name                   | Report               |                               |                       | Period from | Period   | i to         |          |   |
| 🗹 On                     | А                            | Top subscribers with | high RTT                      | V now - 15 minute now |             |          |              |          | Û |
|                          |                              |                      |                               |                       |             |          |              |          |   |
| Conditions               |                              |                      |                               |                       |             |          |              |          |   |

| 1 | Con | ditions | ns   |                        |     |            |                  |          |        |   |  |  |  |  |
|---|-----|---------|------|------------------------|-----|------------|------------------|----------|--------|---|--|--|--|--|
|   | +   |         |      |                        |     |            |                  |          |        |   |  |  |  |  |
|   |     |         | Bind | Query name Function Co |     | Combinator | Serie            | Operator | Value  |   |  |  |  |  |
| 6 | 2   | On      | OR   | A                      | avg |            | Session lifetime | <=       | 200000 | Û |  |  |  |  |
| 6 | Z   | On      | OR   | A                      | avg |            | Sessions         | >=       | 1      | Û |  |  |  |  |

- 4. Обработка ошибок. В полях «Если нет данных», «Если есть ошибка или таймаут» присвоить значение: создать нотификацию, сохранить последнее состояние, ок.
- Действия. Создать E-Mail/HTTP действие, нотификацию:
   E-Mail действие создает уведомление и посылает его на выбранный адрес электронной почты (автоматическое письмо о событии можно редактировать).
   Для настройки SMTP: перейти MAIN MENU → ADMINISTRATOR → DPIUI2 (GUI) SERVER

CONFIGURATION → DPIUI2 (GUI) SERVER CONFIGURATION

| DPI CONTROL                               | ADMINISTRATOR / DPIUI2 (GUI) SERVER CONFIGURATIO | ADMINISTRATOR / DPIUI2 (GUI) SERVER CONFIGURATION |  |  |  |  |  |  |  |  |
|-------------------------------------------|--------------------------------------------------|---------------------------------------------------|--|--|--|--|--|--|--|--|
| Equip C SERVICES CONTROL                  |                                                  |                                                   |  |  |  |  |  |  |  |  |
| Se Users ☑ QOE ANALYTICS                  | ) 🛞 Save 🗠                                       |                                                   |  |  |  |  |  |  |  |  |
| VAS CLOUD SERVICES                        | Settings                                         | SMTP settings                                     |  |  |  |  |  |  |  |  |
| & ADMINISTRATOR                           | • EQUIPMENT                                      | SMTP host (CFG_SMTP_HOST)                         |  |  |  |  |  |  |  |  |
|                                           | 增 USERS                                          |                                                   |  |  |  |  |  |  |  |  |
| .≰ DPIUI2 logs                            | A ROLES                                          | SMTP port (CFG_SMTP_PORT)                         |  |  |  |  |  |  |  |  |
| <ul> <li>DPIUI2 (GUI) update</li> </ul>   | DPIUI2 (GUI) SERVER CONFIGURATION                | DPIUI2 (GUI) SERVER CONFIGURATION                 |  |  |  |  |  |  |  |  |
| QoE Stor (fastor) server configuration    | QOE STOR (FASTOR) SERVER CONFIGURATION           | & DPIUI2 LOGS                                     |  |  |  |  |  |  |  |  |
| a QoE Stor (fastor) logs                  | FAST PCRF (FASTPCRF) SERVER CONFIGURATION        | DPIUI2 (GUI) UPDATE                               |  |  |  |  |  |  |  |  |
| Fast PCRF (fastpcrf) server configuration | DB (MySql) connection                            |                                                   |  |  |  |  |  |  |  |  |
| & Fast PCRF (fastporf) logs               | Push notifications settings                      | SMTP assessed (CEG_SMTP_PW)                       |  |  |  |  |  |  |  |  |
|                                           |                                                  | SMTP password (CFO_SMTP_PW)                       |  |  |  |  |  |  |  |  |

Перейти в раздел настройки SMTP: SMTP SETTINGS

ADMINISTRATOR / DPIUI2 (GUI) SERVER CONFIGURATION

| ∑ Save t                           |                                                             | 2                                      | The form |  |  |  |  |  |  |  |
|------------------------------------|-------------------------------------------------------------|----------------------------------------|----------|--|--|--|--|--|--|--|
| 6¢ Settings                        | SMTP settings                                               |                                        |          |  |  |  |  |  |  |  |
| Common                             | SMTP host (CFG_SMTP_HOST)                                   |                                        |          |  |  |  |  |  |  |  |
| Jobs intervals and periods         |                                                             |                                        |          |  |  |  |  |  |  |  |
| QoEStor DB (Clickhouse) connection | SMTP port (CFG_SMTP_PORT)                                   | SMTP port (CFG_SMTP_PORT)              |          |  |  |  |  |  |  |  |
| QoEStor DB Hetime settings         | 587                                                         |                                        |          |  |  |  |  |  |  |  |
| SMTP settings                      | SMTP encryption type (CFG_SMTP_SECURE)<br>tis               | SMTP encryption type (CFG_SMTP_SECURE) |          |  |  |  |  |  |  |  |
| System                             |                                                             |                                        |          |  |  |  |  |  |  |  |
| DB (MySql) connection              | SMIP usemame (CPG_SMIP_UNAME)                               |                                        |          |  |  |  |  |  |  |  |
| Push notifications settings        | SMTP password (CFG_SMTP_PW)                                 |                                        |          |  |  |  |  |  |  |  |
|                                    | Sender (CFG_SMTP_FROM)                                      |                                        |          |  |  |  |  |  |  |  |
|                                    | Tech. support email (CFG_SEND_ERROR_EMAIL)<br>sd@vas expert |                                        |          |  |  |  |  |  |  |  |
|                                    | Send copy to (CFG_SEND_COPY_EMAIL)                          |                                        |          |  |  |  |  |  |  |  |
|                                    |                                                             |                                        |          |  |  |  |  |  |  |  |

HTTP действие — создает уведомление и отправляет его в выбранную ticket-систему (автоматическое уведомление о событии можно редактировать)

| Http                 | ×                        |          |                                                                                                    |    |    |
|----------------------|--------------------------|----------|----------------------------------------------------------------------------------------------------|----|----|
| Aethod<br>POST       | Url<br>~ https://        | your_rea | dmine_host/issues.xml?key=your_redmine_api_key                                                                                                    | On | D  |
| Headers              |                          | <        | Body                                                                                                    |    | >  |
| +                    |                          |          |                                                                                                    | ۵  | \$ |
| Name<br>Content-Type | Value<br>application/xml | Ō        | xml version="1.0"?<br><issue><br/><project_id>1</project_id><br/><subject>Cpaботал триггер: {trigger.name}</subject><br/><priority_id>1</priority_id><br/><description>Ид: {trigger.id}<br/>Триггер: {trigger.name}<br/>Статус: {trigger.state}<br/>Важность: {trigger.severity}<br/>Запросы:<br/>{trigger.queries}</description></issue> |    | ĺ  |

Cancel

Save

Нотификация — создает нотификацию в DPIUI (автоматическое уведомление о событии можно редактировать)

| No data & error handling     | *                               |
|------------------------------|---------------------------------|
| If no data *                 | If execution error or timeout * |
| ITO URIA                     |                                 |
| Actions                      | Alerting No data                |
| Notification × E-mail × Http | Keep last state                 |
| Notification title           | Ok                              |

После создания триггера, нажать «Сохранить». В окне «Триггеры и нотификация» включить необходимые триггеры. Если страница DPIUI2 не обновлялась — обновить или нажать на иконку refresh, аналогично с меню действий.

| QOE ANALYTICS / TRIOGERS & ALERTS |   |   |           | Subscriptio | on statu  | E REM        | AN SEE DAYS 👻 |   |    |                      |           |                  |                  |     |                             |              |                     |           |     |   |
|-----------------------------------|---|---|-----------|-------------|-----------|--------------|---------------|---|----|----------------------|-----------|------------------|------------------|-----|-----------------------------|--------------|---------------------|-----------|-----|---|
| C. Triggers                       |   |   |           |             | <         | 1            | Alets         |   |    |                      | <         | •                | Alerts actions   |     |                             |              | ¢                   |           |     |   |
| +                                 | 8 |   |           |             |           |              | 0             | 3 |    | Only selected trigge |           |                  | 0                | 3   | Only selected notifications |              |                     |           | 0.4 | з |
|                                   |   |   | Trigger   | Days of     | Check     | Trigger type | State         |   |    | Trigger name         | Туре      | Date             | Note             |     |                             | Туре         | Date                | State     |     |   |
|                                   |   |   | Q, Fil    | ~           | ~         | ~            | ~             |   |    | Q, Filter            | ~         | 8                | Q, Filter        |     |                             | v            | 8                   |           | v   |   |
| 8                                 | ۵ | 8 | DDos nos  | Mon,Tax,    | 1 minute  | Custom       | Ready         | Û |    | Ddee                 | 🛦 Airtig  | 14.08.2020 13:58 | avg/fox_vol_to_  | ŧ.  |                             | notification | 14.05.2020 13:59:03 | Campiele  |     | Û |
|                                   | ۵ | 8 | Ddos      | Mon, Tao,   | 1 minute  | Cudom        | Ready         | Ċ |    | DOes news wrre-      | A Away    | 14.08.2020 13:58 | avg(avg_ses_Bie  | 0   |                             | notification | 14.08.2020 13:50:23 | Campiete  |     | Ó |
|                                   | ٩ | 2 | soh brute | Mon.Tue.    | 10 minute | System       | Ready         |   | 10 | Delas                | A series  | 14.08.2020 13.96 | avg/flow_vol_to  | 0   |                             | notification | 14.08.2020 13:56:43 | Cangilite |     | ٥ |
|                                   |   |   |           |             |           |              |               |   |    | DDes noves wore      | A Away    | 14.08.2020 13.55 | avg(avg_sos_bla  | 0   |                             | notification | 14.08.2020 13:56:05 | Cargida   |     | 0 |
|                                   |   |   |           |             |           |              |               |   |    | Ddes                 | A Airting | 14.08.2020 13:54 | avg/fox_vol_to_  | • 0 |                             | notification | 14.08.2020 13:54:23 | Campiele  |     | 0 |
|                                   |   |   |           |             |           |              |               |   |    | Ddee                 | 💩 Aarting | 14.08.2020 13:52 | avg/few_vol_to_  | Ċ,  |                             | notification | 14.05.2020 13:52:22 | Campiele  |     | 0 |
|                                   |   |   |           |             |           |              |               |   |    | DDes noves wrre-     | 68        | 14.08.2020 13:51 | avg(avg_ses_Bie  | 0   |                             | notification | 14.08.2020 13:50:25 | Campiete  |     | Ō |
|                                   |   |   |           |             |           |              |               |   |    | Ddes                 | A nerteq  | 14.08.2020 13:50 | avg(flow_vol_to_ | • 0 |                             |              |                     |           |     |   |
|                                   |   |   |           |             |           |              |               |   |    |                      |           |                  |                  |     |                             |              |                     |           |     |   |
|                                   |   |   |           |             |           |              |               |   |    |                      |           |                  |                  |     |                             |              |                     |           |     |   |
|                                   |   |   |           |             |           |              |               |   |    |                      |           |                  |                  |     |                             |              |                     |           |     |   |